# 配置Shrew Soft VPN客戶端連線到RV34X系列路 由器

## 目標

本文檔旨在展示如何使用Shrew Soft VPN客戶端連線到RV340系列路由器。

您可以在以下位置下載最新版本的Shrew Soft VPN客戶端軟體:

https://www.shrew.net/download/vpn

## 適用裝置 |軟體版本

RV340 | 1.0.3.17 <u>(下載最新版本)</u>

RV340W | 1.0.3.17(下載<u>最新版</u>)

RV345 | 1.0.3.17(下載<u>最新版</u>)

RV345P | 1.0.3.17(下載<u>最新版</u>)

## 簡介/使用案例

IPSec VPN(虛擬專用網路)允許您通過網際網路建立加密隧道來安全地獲取遠端資源。RV34X系列路由器充當IPSEC VPN伺服器,支援Shrew Soft VPN客戶端。本指 南將向您展示如何配置您的路由器和軟體客戶端,以確保與VPN的連線。

本文檔包含兩部分:

配置RV340系列路由器

配置Show Soft VPN客戶端

## 配置RV34X系列路由器:

我們首先在RV34x上配置客戶端到站點VPN

在VPN > Client-to-Site中,

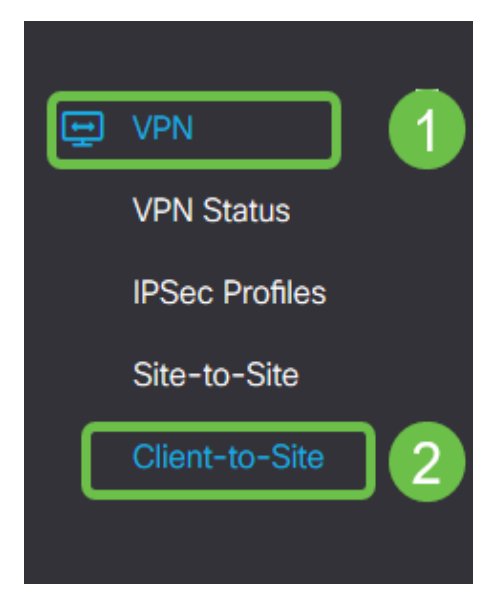

## 步**驟**2

新增**客戶端到站點VPN配**置檔案

|          | Getting Started       | Client to Site              |    |                 |   |                          | Annaly | Canaal  |
|----------|-----------------------|-----------------------------|----|-----------------|---|--------------------------|--------|---------|
| Ģ        | Status and Statistics |                             |    |                 |   |                          | Афріу  | Caricer |
| 쓭        | Administration        | IPSec Client-to-Site Tunnel | Is |                 |   |                          |        | ~       |
| ٥        | System Configuration  |                             |    |                 |   |                          |        |         |
| 0        | WAN                   | Group/Tunnel Name 🖨         |    | WAN Interface 🗢 | , | Authentication Method \$ |        |         |
| 4        | LAN                   |                             |    |                 |   |                          |        | _       |
| <b>?</b> | Wireless              |                             |    |                 |   |                          |        |         |
| R        | Routing               |                             |    |                 |   |                          |        |         |
|          | Firewall              |                             |    |                 |   |                          |        |         |
| Ē        | I VPN                 |                             |    |                 |   |                          |        |         |
|          | VPN Status            |                             |    |                 |   |                          |        |         |
|          | IPSec Profiles        |                             |    |                 |   |                          |        |         |
|          | Site-to-Site          |                             |    |                 |   |                          |        |         |
| C        | Client-to-Site 2      |                             |    |                 |   |                          |        |         |

## 步驟3

選擇Cisco VPN Client選項。

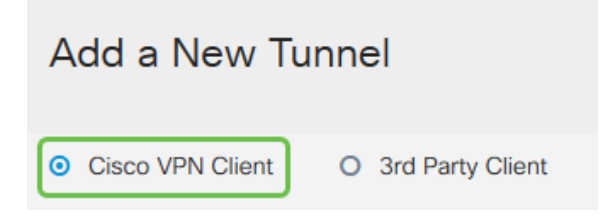

#### 步驟4

選中Enable框以啟用VPN客戶端配置檔案。我們還將配置*組名稱*,選擇WAN介面,然後輸入預共用 **金鑰**。

附註:請記下Group Name和Pre-shared Key,因為它們將在以後配置客戶端時使用。

| Enable:                                                                                                    |                                                                      |
|----------------------------------------------------------------------------------------------------|----------------------------------------------------------------------|
| Group Name:                                                                                                    | Clients                                                              |
| Interface:                                                                                                    | WAN1 ~                                                               |
|                                                                                                    |                                                                      |
| IKE Authentication Method                                                                                                    | d                                                                    |
| <ul> <li>IKE Authentication Method</li> <li>Pre-shared Key:</li> </ul>                                                                           | d<br>•••••                                                           |
| <ul> <li>IKE Authentication Method</li> <li>Pre-shared Key:<br/>Minimum Pre-shared Key Complexity:</li> </ul>                                    | d<br>•••••<br>□ Enable                                               |
| <ul> <li>IKE Authentication Method</li> <li>Pre-shared Key:</li> <li>Minimum Pre-shared Key Complexity:</li> <li>Show Pre-shared Key:</li> </ul> | <ul> <li>d</li> <li>•••••</li> <li>Enable</li> <li>Enable</li> </ul> |

暫時將**使用者組表**留空。這是用於路由器上的*使用者組*,但我們尚未對其進行配置。確保Mode設定 為Client。輸入客戶端LAN的池範圍。我們將使用172.16.10.1到172.16.10.10。

**附註**:池範圍應使用網路中其它位置未使用的唯一子網。

| User Group:               |              |
|---------------------------|--------------|
| User Group Table          |              |
|                           |              |
|                           |              |
| Mode:                     | Client O NEM |
| Pool Range for Client LAN |              |
| Start IP:                 | 172.16.10.1  |
| End IP:                   | 172.16.10.10 |

#### 步驟6

此處我們配置模式配置設定。以下是我們將使用的設定:

**主DNS伺服器**:如果您有內部DNS伺服器或想要使用外部DNS伺服器,可以在此處輸入該伺服器 。否則,預設設定為RV340 LAN IP地址。我們將使用示例中的預設值。

**拆分隧道:**選中可啟用分割隧道。這用於指定哪些流量將通過VPN隧道。在我們的示例中,我 們將使用拆分隧道。

拆分隧道表:輸入VPN客戶端通過VPN有權訪問的網路。此示例使用RV340 LAN網路。

| Mode Configuration     |             |                             |               |
|------------------------|-------------|-----------------------------|---------------|
| Primary DNS Server:    | 192.168.1.1 |                             |               |
| Secondary DNS Server:  |             |                             |               |
| Primary WINS Server:   |             |                             |               |
| Secondary WINS Server: |             |                             |               |
| Default Domain:        |             |                             |               |
| Backup Server 1:       |             | (IP Address or Domain Name) |               |
| Backup Server 2:       |             | (IP Address or Domain Name) |               |
| Backup Server 3:       |             | (IP Address or Domain Name) |               |
| Split Tunnel:          |             |                             |               |
| Split Tunnel Table     |             |                             |               |
| + 🕜 🛍                  |             |                             |               |
| ☑ IP Address ♦         |             |                             | Netmask 🗢     |
| ☑ 192.168.1.0          |             |                             | 255.255.255.0 |

## 第7步

## 按一下Save後,我們可以在IPSec Client-to-Site Groups清單中看到配置檔案。

| Client to Site                                           |                 |                         |  |  |  |  |
|----------------------------------------------------------|-----------------|-------------------------|--|--|--|--|
| IPSec Client-to-Site Tunnels                             |                 |                         |  |  |  |  |
| <ul> <li>+ 𝐼 iii</li> <li>Group/Tunnel Name ≑</li> </ul> | WAN Interface 🗢 | Authentication Method 🗢 |  |  |  |  |
| Clients                                                  | WAN1            | Pre-shared Key          |  |  |  |  |

## 步驟8

我們現在將配置用**於驗證**VPN客戶端使用者的使用者組。在System Configuration > User Groups中 ,按一下'+'以新增使用者組。

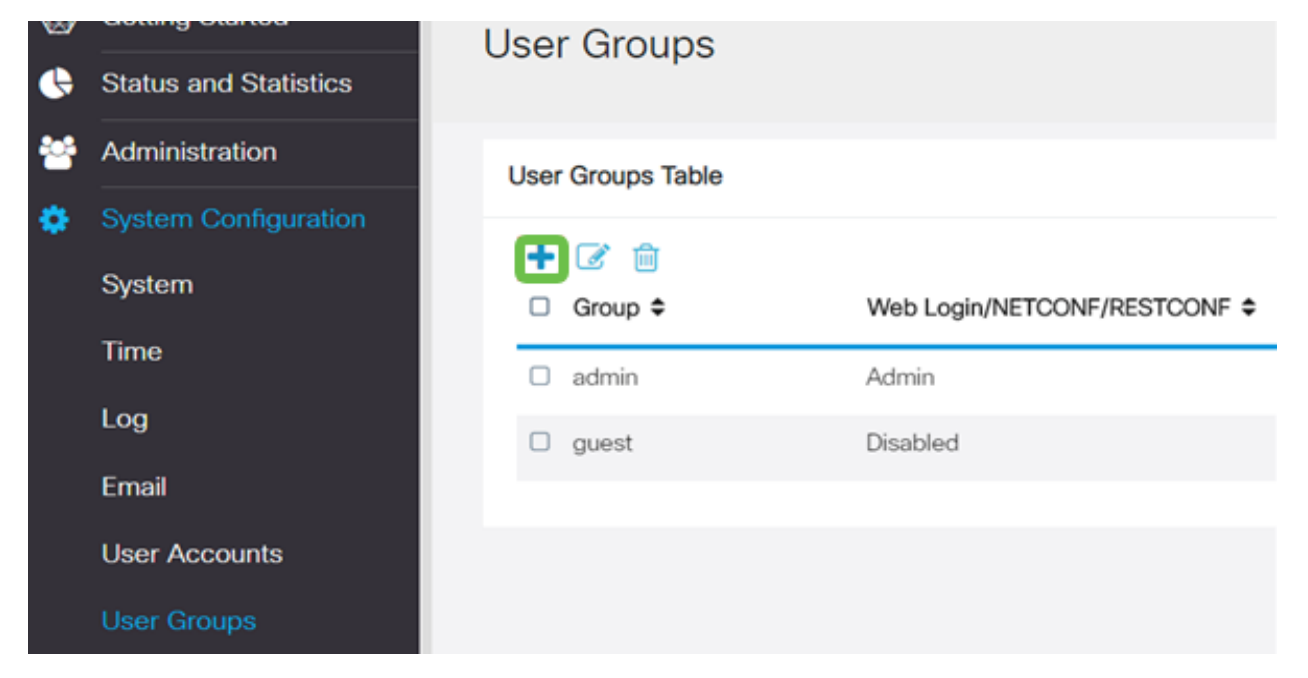

#### 輸入組**名稱**。

| Overviev    | V   |  |
|-------------|-----|--|
| Group Name: | VPN |  |

步驟10

在「Services」部分> EzVPN/**第**3方中,按一下Add將此使用者組連結到我們之前配置的Client-to-Site配置檔案。

| Ø                                 | cisco                            | RV340W-router45       | 500E2            | ×                          |
|-----------------------------------|----------------------------------|-----------------------|------------------|----------------------------|
| User (                            | Groups                           | 3                     |                  | Add Feature List           |
|                                   |                                  |                       |                  | Select a Profile Clients • |
| Overv                             | view                             |                       |                  |                            |
| Group Na                          | mer VPN                          |                       |                  | Add Cancel                 |
| Circop rite                       |                                  |                       |                  |                            |
| Local U                           | Jser Mernt                       | pership List          |                  |                            |
|                                   | Join ¢                           | User Name ¢           | Joined Gr        | xups * 0                   |
| 1                                 |                                  | cisco                 | admin            |                            |
| 2                                 |                                  | guest                 | guest            |                            |
| Servic<br>Web Logi<br>Site to Sit | C <b>OS</b><br>n/NETCON<br>e VPN | F/RESTCONF O Disa     | bled O Read Only | O Administrator            |
| Site to                           | Site VPN P                       | Profile Member In-use | Table            |                            |
| + 1                               |                                  |                       |                  |                            |
|                                   | ¢ Con                            | nection Name          |                  |                            |
|                                   |                                  |                       |                  |                            |
| EzVPN/30                          | d Party                          |                       |                  |                            |
| EzVPN/3n                          | d Party<br>/3rd Party            | Profile Member In-us  | e Table          |                            |
| E2VPN/3n                          | d Party<br>/3rd Party            | Profile Member In-use | a Table          |                            |

#### 步驟11

現在,您應該會看到**EzVPN/第3方**的清單中的客戶端**到站點組名稱** 

| EzVPN/3rd Party                             |              |  |  |  |  |  |  |
|---------------------------------------------|--------------|--|--|--|--|--|--|
| EzVPN/3rd Party Profile Member In-use Table |              |  |  |  |  |  |  |
| + 🖮                                         | <b>∔</b> ⋒   |  |  |  |  |  |  |
| □ # ≑                                       | Group Name 🗢 |  |  |  |  |  |  |
| □ 1                                         | Clients      |  |  |  |  |  |  |
|                                             |              |  |  |  |  |  |  |

#### 步驟12

**Apply** User Group配置後,您將在**User Groups**清單中看到它,它將顯示新的使用者組將與我們之前建立的客戶端到站點配置檔案一起使用。

| ⊗<br><b>⊛</b> | Getting Started<br>Status and Statistics | User Groups        |                               |           |                   |  |  |  |
|---------------|------------------------------------------|--------------------|-------------------------------|-----------|-------------------|--|--|--|
| *             | Administration User Groups Table         |                    |                               |           |                   |  |  |  |
| Ť             | System                                   | + 🗭 📋<br>□ Group ≎ | Web Login/NETCONF/RESTCONF \$ | S2S-VPN ¢ | EzVPN/3rd Party 🕈 |  |  |  |
|               | Time                                     | O VPN              | Disabled                      | Disabled  | Clients           |  |  |  |
|               | Log                                      | admin              | Admin                         | Disabled  | Disabled          |  |  |  |
|               | Email<br>User Accounts                   | guest              | Disabled                      | Disabled  | Disabled          |  |  |  |
|               | User Groups                              |                    |                               |           |                   |  |  |  |

現在,我們將在System Configuration > User Accounts中配置新的使用者。按一下「+」以建立新 使用者。

| ocal L | Jser N | lembership List |           |
|--------|--------|-----------------|-----------|
| +0     | 3 🛍    | *               |           |
| U #    | ÷      | User Name ≑     | Group * ♥ |
| UI     |        | CISCO           | admin     |
|        |        | auest           | guest     |

## 步驟14

輸入新**使用者名稱**和**新密碼**。驗證是否已將Group設定為我們剛配**置的新**使用者組。完成後按一下 Apply。

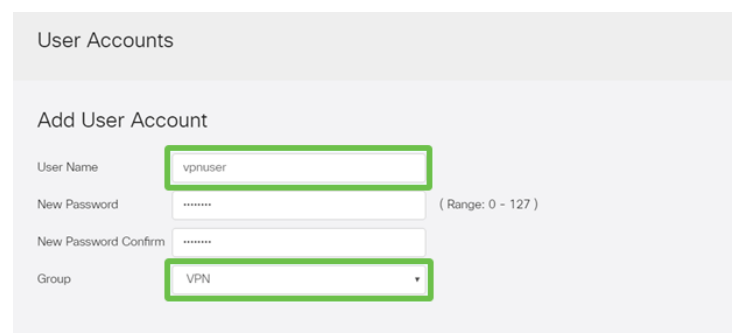

步驟15

新使用者將顯示在**本地使用者**清單中。

| Local User Membership List |              |           |  |  |
|----------------------------|--------------|-----------|--|--|
| + 0                        |              |           |  |  |
| □ #                        | User Name \$ | Group * 🗢 |  |  |
| 0 1                        | cisco        | admin     |  |  |
| □ 2                        | guest        | guest     |  |  |
| □ 3                        | vpnuser      | VPN       |  |  |

這樣即可完成RV340系列路由器的配置。我們現在將配置Shrew Soft VPN客戶端。

## 配置ShrewSoft VPN客戶端

我們現在將配置Shrew Soft VPN客戶端。

#### 步驟1

開啟ShareSoft VPN訪*問管理器*,然後點選**Add**以新增配置檔案。在出現的*VPN Site Configuration* 視窗中,配置**General**頁籤:

主機名或IP地址:使用WAN IP地址(或RV340的主機名)

自動配置:選擇ike config pull

介面卡模式:選擇使用虛擬介面卡和分配的地址

| PN Site Configu                    | iration        |         |           | X             |  |  |
|------------------------------------|----------------|---------|-----------|---------------|--|--|
| General Client                     | Name Res       | olution | Authent   | ication P · · |  |  |
| Remote Hos                         | t              |         |           |               |  |  |
| Host Name or IP Address Port       |                |         |           |               |  |  |
| 192.168.75.113 500                 |                |         |           |               |  |  |
| Auto Configuration ike config pull |                |         |           |               |  |  |
| Local Host                         |                |         |           |               |  |  |
| Adapter Mo                         | de             |         |           |               |  |  |
| Use a virtu                        | al adapter and | assigne | ed addre  | ss 🔻          |  |  |
| MTU                                |                | 🔽 Obta  | ain Auton | natically     |  |  |
| 1380                               | Address        |         |           |               |  |  |
|                                    | Netmask        |         |           |               |  |  |
|                                    |                |         |           |               |  |  |
|                                    |                | Sav     | /e        | Cancel        |  |  |

## 配置Client頁籤。我們將僅使用預設設定。

| VPN Site Configuration              |                    |  |  |  |
|-------------------------------------|--------------------|--|--|--|
| General Client Name Resolutio       | n Authentication P |  |  |  |
| Firewall Options                    |                    |  |  |  |
| NAT Traversal                       | enable 🔻           |  |  |  |
| NAT Traversal Port                  | 4500               |  |  |  |
| Keep-alive packet rate              | 15 Secs            |  |  |  |
| IKE Fragmentation                   | enable 🔻           |  |  |  |
| Maximum packet size                 | 540 Bytes          |  |  |  |
| Other Options                       |                    |  |  |  |
| Enable Dead Peer Detection          |                    |  |  |  |
| Enable ISAKMP Failure Notifications |                    |  |  |  |
| 🔽 Enable Client Login Banner        |                    |  |  |  |
|                                     |                    |  |  |  |
| S                                   | ave Cancel         |  |  |  |

#### 步驟3

在Name Resolution頁籤> DNS頁籤中,選中Enable DNS覈取方塊,並保留Obtain Automatically覈 取方塊。

| VPN Site Configuration                              | X                      |  |  |  |
|-----------------------------------------------------|------------------------|--|--|--|
| General Client Name Resolution Authentication P + > |                        |  |  |  |
| DNS WINS                                            |                        |  |  |  |
| Enable DNS                                          | 🔽 Obtain Automatically |  |  |  |
| Server Address #1                                   |                        |  |  |  |
| Server Address #2                                   |                        |  |  |  |
| Server Address #3                                   |                        |  |  |  |
| Server Address #4                                   |                        |  |  |  |
| DNS Suffix                                          | Obtain Automatically   |  |  |  |
|                                                     |                        |  |  |  |
|                                                     | Cancer                 |  |  |  |

#### 步驟4

在Name Resolution頁籤> WINS頁籤中,選中Enable WINS覈取方塊,並保留Obtain Automatically 覈取方塊。

| VPN Site Configuration |                    |             |  |  |
|------------------------|--------------------|-------------|--|--|
| General Client Name Re | solution Authentic | ation P 🔹 🕨 |  |  |
| DNS WINS               |                    |             |  |  |
| Enable WINS            | 🔽 Obtain Automat   | ically      |  |  |
| Server Address #1      |                    |             |  |  |
| Server Address #2      |                    |             |  |  |
|                        |                    |             |  |  |
|                        |                    |             |  |  |
|                        |                    |             |  |  |
|                        |                    |             |  |  |
|                        |                    |             |  |  |
|                        |                    |             |  |  |
|                        | Save               | Cancel      |  |  |

配置Authentication頁籤> Local Identity頁籤:

## 標識型別:選擇金鑰識別符號

金鑰ID字串:輸入在RV34x上配置的Group Name

| PN Site Configuration                               |  |  |  |  |
|-----------------------------------------------------|--|--|--|--|
| General Client Name Resolution Authentication P ( ) |  |  |  |  |
| Authentication Method Mutual PSK + XAuth            |  |  |  |  |
| Local Identity Remote Identity Credentials          |  |  |  |  |
| Identification Type                                 |  |  |  |  |
| Key Identifier 🔹                                    |  |  |  |  |
| Key ID String                                       |  |  |  |  |
| Clients                                             |  |  |  |  |
|                                                     |  |  |  |  |
|                                                     |  |  |  |  |
|                                                     |  |  |  |  |
|                                                     |  |  |  |  |
|                                                     |  |  |  |  |
| Save Cancel                                         |  |  |  |  |

## 步**驟**6

在Authentication頁籤> Remote Identity頁籤中,我們將保留預設設定。

**標識型別**:IP 位址

**使用發現的遠端主機地址**框:已檢查

| VPN Site Configuration                          |  |  |  |  |
|-------------------------------------------------|--|--|--|--|
| General Client Name Resolution Authentication P |  |  |  |  |
| Authentication Method Mutual PSK + XAuth        |  |  |  |  |
| Local Identity Remote Identity Credentials      |  |  |  |  |
| Identification Type                             |  |  |  |  |
| IP Address 🔹                                    |  |  |  |  |
| Address String                                  |  |  |  |  |
|                                                 |  |  |  |  |
| Use a discovered remote host address            |  |  |  |  |
|                                                 |  |  |  |  |
|                                                 |  |  |  |  |
|                                                 |  |  |  |  |
|                                                 |  |  |  |  |
| Save Cancel                                     |  |  |  |  |

## 第7步

在Authentication頁籤> Credentials頁籤中,配置以下內容:

## 身份驗證方法:選擇Mutual PSK +擴展驗證

預共用金鑰:輸入RV340客戶端配置檔案中配置的預共用金鑰

| PN Site Configuration                           |  |  |  |
|-------------------------------------------------|--|--|--|
| General Client Name Resolution Authentication P |  |  |  |
| Authentication Method Mutual PSK + XAuth        |  |  |  |
| Local Identity Remote Identity Credentials      |  |  |  |
| Server Certificate Autority File                |  |  |  |
|                                                 |  |  |  |
| Client Certificate File                         |  |  |  |
|                                                 |  |  |  |
| Client Private Key File                         |  |  |  |
| De Obere differe                                |  |  |  |
| Pre Snared Kev                                  |  |  |  |
|                                                 |  |  |  |
|                                                 |  |  |  |
| Save Cancel                                     |  |  |  |
| Save Calicel                                    |  |  |  |

#### 步驟8

對於Phase 1頁籤,我們將保留預設設定:

Exchange型別:積極

## **密碼演算法**:自動

## **雜湊演算法:**自動

| VPN Site Configuration                        |          |            |        |  |
|-----------------------------------------------|----------|------------|--------|--|
| Client Name Resolution Authentication Phase 1 |          |            |        |  |
| - Proposal Pa                                 | rameters |            |        |  |
| Exchange 7                                    | Гуре     | aggressive | -      |  |
| DH Exchan                                     | ge       | group 2    | -      |  |
| Cipher Algo                                   | orithm   | auto       | -      |  |
| Cipher Key                                    | Length   | •          | Bits   |  |
| Hash Algor                                    | ithm     | auto       | -      |  |
| Key Life Tin                                  | ne limit | 86400      | Secs   |  |
| Key Life Da                                   | ta limit | 0          | Kbytes |  |
| Enable Check Point Compatible Vendor ID       |          |            |        |  |
| Save Cancel                                   |          |            |        |  |

## 步驟9

我們還將使用Phase 2頁籤的預設值:

**轉換演算法:**自動

HMAC演算法:自動

PFS交換:已禁用

**壓縮演算法:**已禁用

| VPN Site Configuration                      | tion Phase 1 Phase 2 |
|---------------------------------------------|----------------------|
| Proposal Parameters                         |                      |
| Transform Algorithm<br>Transform Key Length | auto ▼<br>▼ Bits     |
| HMAC Algorithm                              | auto 💌               |
| PFS Exchange                                | disabled 🔹           |
| Compress Algorithm                          | disabled 🔹           |
| Key Life Time limit                         | 3600 Secs            |
| Key Life Data limit                         | 0 Kbytes             |
|                                             |                      |
|                                             |                      |
| (                                           | Save Cancel          |

對於Policy頁籤,我們將使用以下設定:

**策略生成級別**:自動

**維護持久安全關聯:**已檢查

**自動獲取拓撲或建立所有隧道:**已檢查

由於我們在RV340上配置了**Split-Tunneling**,因此不需要在此處進行配置。

| VPN Site Configuration                      |
|---------------------------------------------|
| Authentication Phase 1 Phase 2 Policy       |
| IPSEC Policy Configuration                  |
| Policy Generation Level auto                |
| Maintain Persistent Security Associations   |
| Obtain Topology Automatically or Tunnel All |
| Remote Network Resource                     |
|                                             |
|                                             |
|                                             |
|                                             |
|                                             |
| Add Modity Delete                           |
|                                             |
| Save Cancel                                 |
| Save Cancel                                 |

完成後,按一下Save。

現在已準備好測試連線。在*VPN Access Manager*中,突出顯示連線配置檔案,然後按一下**Connect** 按鈕。

| 0    | O VPN Access Manager |         |        |             |        |       |
|------|----------------------|---------|--------|-------------|--------|-------|
| File | e Edit               | View    | Help   |             |        |       |
|      | 8                    | •       | 2      | 0           |        |       |
| Co   | nnect                | Add     | Modify | Delete      |        |       |
| Со   | nnectio              | n Name  | / Hos  | st Name     | Auther | ticat |
| •    | 192.168              | .75.113 | 192    | .168.75.113 | mutual | -psk  |

#### 步驟12

在出現的VPN Connect視窗中,使用在RV340上建立的**使用者帳戶**的憑證輸入Username和 Password(步驟13和14)。

| VPN Connect     | t - 192.168.75.113      |      |  |  |  |
|-----------------|-------------------------|------|--|--|--|
| Connect Network |                         |      |  |  |  |
| config loaded   | for site 102 100 7E 112 |      |  |  |  |
| coning loaded   | IOF SILE 192.100.75.113 |      |  |  |  |
|                 |                         |      |  |  |  |
|                 |                         |      |  |  |  |
|                 |                         |      |  |  |  |
|                 |                         |      |  |  |  |
| Credentials     |                         |      |  |  |  |
| Username        | vpnuser                 |      |  |  |  |
| Password        | •••••                   |      |  |  |  |
|                 |                         |      |  |  |  |
|                 | Connact                 | Evit |  |  |  |
|                 | Connect                 | Exit |  |  |  |
|                 |                         |      |  |  |  |

完成後,按一下**「Connect**」。

#### 步驟13

驗證通道是否已連線。您應該會看到通道已啟用。

| VPN Connect                                                                                                    | t - 192.168.75.113                                    |        |
|----------------------------------------------------------------------------------------------------|-------------------------------------------------------|--------|
| Connect Netwo                                                                                                  | rk                                                    |        |
| local id configu<br>remote id configu<br>pre-shared key<br>bringing up tun<br>network device<br>tunnel enabled | ured<br>igured<br>y configured<br>nel<br>e configured | •      |
| Credentials                                                                                                    |                                                       |        |
| Username                                                                                                    | vpnuser                                               |        |
| Password                                                                                                    |                                                       |        |
|                                                                                                    | Disconnect                                            | Cancel |

# 結論

在這裡,您現在設定為通過VPN連線到您的網路。